#### HƯỚNG DẪN NỘP HỎ SƠ VÀ THANH TOÁN TRỰC TUYẾN TRÊN HỆ THỐNG THÔNG TIN GIẢI QUYẾT THỦ TỤC HÀNH CHÍNH TỈNH HƯNG YÊN

### Bước 1:

- Truy cập địa chỉ trang <u>https://dichvucong.hungyen.gov.vn/</u>
- Kích chuột vào nút "Đăng nhập" để thực hiện đăng nhập hệ thống

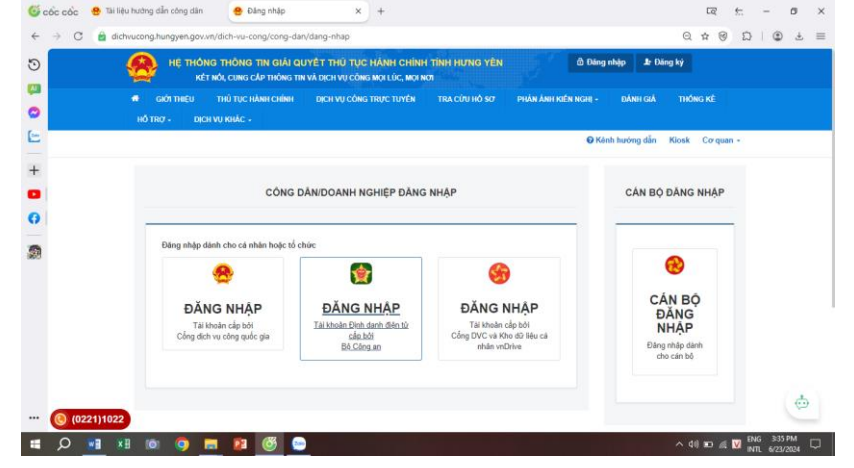

 Click chọn "Đăng nhập Tài khoản định danh điện tử cấp bởi bộ Công an"

| ← → C | a.gov.vn/auth?response_type=code&redirect_uri=https%3A | %2F%2Fdichvucong.hung                   | yen.gov.vn%2Fhethong%2Fsso%2Fvneid&client_i                                                                                                    |   |
|-------|--------------------------------------------------------|-----------------------------------------|----------------------------------------------------------------------------------------------------|---|
| 9 S   |                                                        |                                         |                                                                                                    |   |
|       |                                                        | Vitel                                   |                                                                                                    |   |
|       |                                                        |                                         |                                                                                                    |   |
| -     | Trung t                                                | BỘ CÔNG AN<br>ảm dữ liệu Quốc gia về di | lincu                                                                                                    |   |
|       |                                                        |                                         |                                                                                                    |   |
|       |                                                        |                                         |                                                                                                    |   |
|       | The local sector sectors                               |                                         | PERSONAL PROPERTY AND ADDRESS OF THE PERSON ADDRESS OF THE PERSON ADDRES |   |
|       | Đăng nhập VNeID                                        |                                         |                                                                                                    |   |
|       | Đãng nhập VNeID                                        |                                         |                                                                                                    |   |
|       | Đăng nhập VNeID                                        |                                         |                                                                                                    |   |
|       | Đăng nhập VNeID<br>오 033185012819<br>순                 | ٢                                       |                                                                                                    |   |
|       | Đăng nhập VNeID                                        | ٢                                       | Hois quét mà QR bàng ứng                                                                                                    | 2 |

• Điền số CCCD và mật khẩu VneID

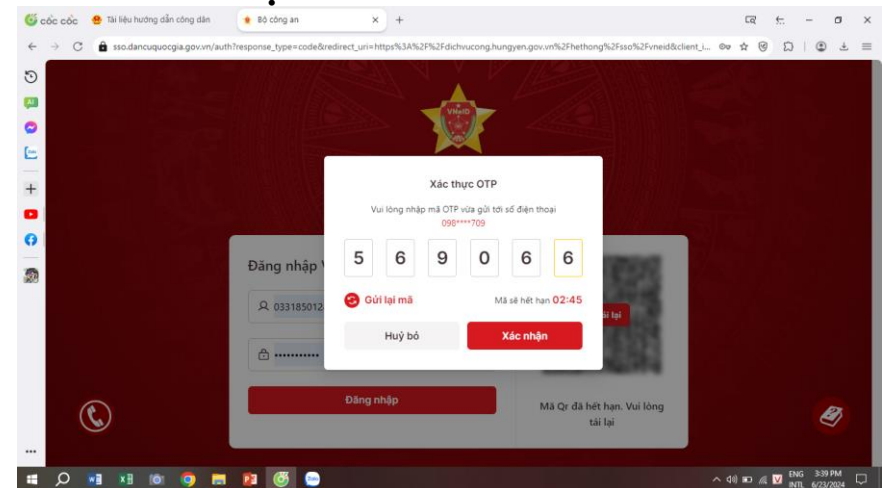

Sau đó nhập mã xác thực OTP vừa được gửi tới số điện thoại

| D   | Thông tin cả nhân  |                                                                      | Liên kết tài khoản       |              |  |  |   |
|-----|--------------------|----------------------------------------------------------------------|--------------------------|--------------|--|--|---|
|     | Họ và tên          | Hoàng Thị Thành                                                      | Tên đăng nhập            | 033185012819 |  |  |   |
|     | Cơ quan tổ chức    |                                                                      | Mặt khẩu                 |              |  |  |   |
|     | Ngày sinh          | 12/12/1985                                                           |                          |              |  |  |   |
|     | Số CMND/CCCD       | 033185012819                                                         | rnong en tas knoan       |              |  |  |   |
| E . | Ngày cấp CMND/CCCD | 21/09/2021                                                           | Techid Dirooo            |              |  |  |   |
|     | Noi cấp CMND/CCCD  | Cục cảnh sát                                                         | Techid DVCQG             |              |  |  |   |
|     | Di động            | 0987969709                                                           | Xóa liên kết             |              |  |  |   |
|     | Fax                |                                                                      | Tài khole doach schlör   |              |  |  |   |
| 2   | Email              | phanhoanglamhy@gmail.com                                             | Tai khoan doanin nginiy, |              |  |  |   |
| 0   | Website            |                                                                      |                          |              |  |  |   |
|     | Địa chỉ            | XÔM 9. THÔN PHỦ MÃN, Xã Phan Sào<br>Nam, Huyện Phủ Cừ, Tỉnh Hưng Yên |                          |              |  |  |   |
|     | Loại tài khoản     | Tài khoản công dân                                                   |                          |              |  |  |   |
|     | Dân tộc            |                                                                      |                          |              |  |  |   |
|     | Giới tinh          | NŬ                                                                   |                          |              |  |  |   |
|     | Hinh ánh           |                                                                      |                          |              |  |  |   |
|     |                    |                                                                      |                          |              |  |  | - |

Cập nhật thông tin cá nhân

| , | Cập nhật thông tin cá nhân                            |                                                           |                        |          |  |
|---|-------------------------------------------------------|-----------------------------------------------------------|------------------------|----------|--|
|   | Hãy cập nhật đúng thông tin của bạn vì nó có thể sử r | dụng để nộp hồ sơ trực tuyển hoặc khỏi phục lại mật khẩu. | Tinh/Thành nhấ (*)     |          |  |
|   | Hoàng Thị Thành                                       | 0987969709                                                | Tinh Hung Yén          | ~        |  |
|   | Tên cơ quan tổ chức                                   | Số fax                                                    | Quân/Huyên 🖱           |          |  |
|   |                                                       |                                                           | Huyên Phủ Cừ           | ~        |  |
|   | Số CMND/CCCD (*)                                      | Email                                                     | Phưởng/Xã/Thị trấn 🖱   |          |  |
|   | 033185012819                                          | phanhoanglamhy@gmail.com                                  | Xä Phan Sào Nam        | ~        |  |
|   | Ngày cấp CMND/CCCD "                                  | Website                                                   | Số nhà/Đường/Ấp/Khóm 🖱 |          |  |
|   | 21/09/2021                                            | 1                                                         | XOM 9, THON PHU MAN    |          |  |
|   | Noi cấp CMND/CCCD (*)                                 | Hinh ành                                                  | Ngày sinh 🖱            |          |  |
|   | Cục cảnh sát                                          | Chọn tập tin                                              | 12/12/1985             | <b>#</b> |  |
|   | Là tài khoản doanh nghiệp                             | Dân tộc 🖱                                                 | Giới tính (*)          |          |  |
|   |                                                       | Kinh                                                      | ✓ Nűr                  | ~        |  |
|   | Cập nhật Quay lại                                     |                                                           |                        |          |  |

Điền đầy đủ thông tin cá nhân rồi nhấn vào cập nhật.

Bước 2: Tìm thủ tục muốn thực hiện

| > C     | dichvucong.hungyen.gov.vn/dichvucong/tiepnhanonlir                                                                         | 10                                                                                       |                                                                     |                           |
|---------|----------------------------------------------------------------------------------------------------|------------------------------------------------------------------------------------------|---------------------------------------------------------------------|---------------------------|
|         | HỆ THÔNG THÔNG TIN GIẢI QUY<br>KÊT MỘI, CUNG CẢP THÔNG TIN V<br>đ GIỚI THIỆU THỨ TỤC HẰNH CHÍNH<br>HỒ TRY - DICH VỤ KHẮC - | I <mark>ếT THỦ TỤC HÀNH CH</mark><br>Ả Dịch vụ công mọi lúc, N<br>Dịch vụ công trực tuyế | INH TĨNH HƯNG YÊN<br>ci kơi<br>N tra cứu hỏ sợ phản ảnh kiến nghị - | Bảnh Giả Thức KÊ          |
|         |                                                                                                    |                                                                                          | € Kênh                                                              | hướng dẫn Kiosk Cơ quan - |
|         | CƠ QUAN THỰC HIỆN                                                                                                    | Tìm kiếm nâng cao                                                                        |                                                                     |                           |
|         |                                                                                                    | Từ khóa:                                                                                 | chứng thực                                                          |                           |
|         |                                                                                                    | Co quan:                                                                                 | Chọn cơ quan                                                        | ~                         |
|         | ≝ - Sở Nội Vụ                                                                                                    | Linh vực:                                                                                | Chon lĩnh vực                                                       | ~                         |
|         | ⊕- Sở Tài chính<br>⊕- Sở Tài Nguyên Môi Trưởng                                                                             | Mức độ DVC:                                                                              | Chọn mức độ                                                         | ~                         |
|         | <ul> <li>Br Công thương</li> <li>Br Giáo dục và Đào tạo</li> </ul>                                                         | Cấp thủ tục:                                                                             | Câp Xã/Phường/Thị trần                                              | ~                         |
|         |                                                                                                    | Đối tượng nộp:                                                                           | Tát cá                                                              | ~                         |
|         | Bo Sở Nông nghiệp và Phát triển nông thôn                                                                                  | Q Tim kiêm                                                                               | C Lâm mởi                                                           |                           |
| (0221)1 | 022 Số Văn báo Thể than và Du lích                                                                                         |                                                                                          |                                                                     |                           |

|                        | ⊕ - Sở Kê hoạch và Đầu tư<br>¦<br>⊕ - Sở Y Tế tỉnh Hưng Yên                                                                                               | Cor quan:               | Chon cơ quan           |                                                                                                    |                              |               | ~                         |                 |         |
|------------------------|----------------------------------------------------------------------------------------------------|-------------------------|------------------------|----------------------------------------------------------------------------------------------------|------------------------------|---------------|---------------------------|-----------------|---------|
| l.                     | i<br>⊕ – Sở Giao thông Vận tải<br>⊕ – Sở Nội Vu                                                                                                    | Lĩnh vực:               | Chọn lĩnh vực          |                                                                                                    |                              |               | ~                         |                 |         |
|                        | ⊕- Sở Tài chính<br>⊕- Sở Tài Nguyễn Mội Trường                                                                                                    | Mức độ DVC:             | Chọn mức độ            |                                                                                                    |                              |               | ~                         |                 |         |
|                        | ⊕- Sổ Công thương                                                                                                    | Cấp thủ tục:            | Cấp Xã/Phường/Thị trấn | 1                                                                                                    |                              |               | ~                         |                 |         |
|                        | ⊕- Sở Giáo dục và Đào tạo<br>⊕- Sở Khoa học và Công nghệ                                                                                                  | Đối tượng nộp:          | Tất cả                 |                                                                                                    |                              |               | ~                         |                 |         |
|                        | ⊕- Sở Lao động - Thương binh và Xã hội<br>⊕- Sở Nông nghiệp và Phát triển nông thôn                                                                       | Q Tìm kiếm              | C Làm mới              |                                                                                                    |                              |               |                           |                 |         |
|                        | ⊕- Sở Tu pháp<br>⊕- Sở Văn hóa, Thế thao và Du lịch                                                                                                    |                         |                        |                                                                                                    |                              |               |                           |                 |         |
|                        | i⊕- Sở Xây dựng                                                                                                    | Tim thấy 10 thủ tục     |                        |                                                                                                    | н                            | iến thị 15    | ✓ dòng/trang              |                 |         |
|                        | ⊕- Ban quản lý các khu Công nghiệp tình<br>⊕- Điện Lực Hung Yên                                                                                           | STT Mã TTHC             | Mức độ DVC             | Tên thủ tục<br>hành chính                                                                                   | Cor quan                     | Lĩnh<br>vực   |                           |                 |         |
|                        | ⊕- Bảo hiểm xã hội                                                                                                    | 1 2.000815.000.0        | 0.00.H31 Möt phán      | Thủ tục chủng                                                                                               | Cáp                          | Chúng         | Nộp hỗ sơ                 |                 |         |
|                        | B <sup>2</sup> - Bộ thủ tục UBND cập Huyện/Thàmh phố     B <sup>2</sup> - Bộ thủ tục UBND cấp Xã/Phường/Thị     trần     trần     UBND Thành phố Hưng Yên |                         |                        | thực bản sao từ<br>bản chính giẩy tờ,<br>văn bản do cơ<br>quan tố chức có<br>thẩm quyền của<br>Việt Nam cấp | Xā/Phường/Thị<br>trắn        | Thực          | Xem Form t                | ìm kiếm thủ tục |         |
|                        | ⊕ - UBND Huyện Kim Động                                                                                                    |                         |                        | hoặc chứng nhận                                                                                             |                              |               |                           |                 |         |
|                        | ⊡ - UBND Huyện Khoải Châu<br>⊕ - UBND Thị xã Mỹ Hảo                                                                                                    | 2 2.000843.000.0        | 0.00.H31 Một phán      | Thủ tục chúng<br>thực bản sao từ<br>bản chính giấy tờ,                                                      | Cấp<br>Xã/Phường/Thị<br>trắn | Chúng<br>Thực | Nộp hỗ sơ<br>Xem chỉ tiết |                 |         |
| https://dichuusang.hum | Brown dawn (dich wurden trien Lu                                                                                                    | hon ho co?ma thu tur    | public=26075           | văn bản do cơ<br>quan, tố chức có<br>thẩm quyền của                                                         |                              |               |                           |                 | ¢       |
| https://dichvdcong.ndn | gyengov.vn/dich-va-cong/tep-nnan-online/chon-traoing                                                                                                    | -nop-no-somia-ma-ma-ma- | public=30875           | nuoc ngoai; co                                                                                              |                              |               |                           | Thic            | DOL AND |

| Chọn quy trình xử lý và cơ quan giải q<br>hợp | uyết (nếu có) phù |
|-----------------------------------------------|-------------------|
| Cơ quan giải quyết hồ sơ (*)                  |                   |
| UBND Huyện Phù Cừ                             |                   |
| Trường hợp giải quyết (*)                     |                   |
| 0 ngày làm việc                               | <b>*</b>          |
| Quận/Huyện nộp hồ sơ (*)                      |                   |
| Huyện Phù Cừ                                  | -                 |
| Phường/Xã nộp hồ sơ (*)                       |                   |
| Xã Minh Tân                                   | ~                 |

# click " Đồng ý và tiếp tục".

| Số nhà/Đường/Tổ/Ấp/Thôn/Xóm (*) |   |
|---------------------------------|---|
| XÓM 9, THÔN PHÚ MÃN             |   |
| Số GCN/GP                       |   |
| Số giấy chứng nhận, giấy phép   |   |
| ngày cấp GCN/GP                 |   |
| dd/MM/yyyy                      | Ê |

← Quay lại
→ Đồng ý và tiếp tục
Kiểm tra thông tin cá nhân xem chính xác chưa click " Đồng ý và tiếp tục"

# Bước 3: Chọn thành phần hồ sơ, scan và đình kèm thành phần hồ sơ

| т       | 'hông tin hồ sơ                                                                                                    |                                                                                                    |                                                                                                    |                                                                                                    |                                                                   |                                                                    |                                                                   |   |
|---------|----------------------------------------------------------------------------------------------------|----------------------------------------------------------------------------------------------------|----------------------------------------------------------------------------------------------------|----------------------------------------------------------------------------------------------------|-------------------------------------------------------------------|--------------------------------------------------------------------|-------------------------------------------------------------------|---|
| E<br>N  | am cấp hoặc chứng nh                                                                                                    | 0.00.H31 - Thủ tục chứng thực bản<br>ận cấp xã                                                                                                    | i sao từ bản chí                                                                                                    | nh giấy tờ, văn bản                                                                                  | do cơ quan tố c                                                   | chức có thẩm quị                                                   | yền của Việt                                                      |   |
|         | Nơi tiếp nhận hồ sơ                                                                                                    | UBND Phường Qua                                                                                                    | ng Trung                                                                                                    |                                                                                                    |                                                                   |                                                                    |                                                                   |   |
| 1       | Thời gian giải quyết                                                                                                    | 2 ngày                                                                                                    |                                                                                                    |                                                                                                    |                                                                   |                                                                    |                                                                   |   |
| tò      | uý khách cung cấp các giảy t<br>theo yêu cầu. Sau khi thực t                                                                                                    | v theo yêu cầu của Thành phần hồ sơ bên dư<br>lên xong, nhấn Đồng ý và Tiếp tục.                                                                                                    | ới. Nhân vào ô Chọ                                                                                                    | n tệp lin sau đó chọn mục                                                                            | : Scan file hoặc Chọ                                              | n tệp tin để thực hiện                                             | cung cấp các giả                                                  |   |
| D       | uý khách cung cấp các giảy t<br>theo yêu cầu. Sau khi thực t<br>inh kêm Tệp tin vào các ti<br>#                                                                                                    | v theo yêu cầu của Thành phần hồ sơ bên dự<br>lên xong, nhân Đồng ý và Tiếp tục.<br>lành phần hồ sơ tương ứng, có thể dinh<br>Tên giấy tờ                                                                                                    | ới. Nhắn vào ô Chọ<br>h kẻm tệp tin có đ<br>Số bản (*)                                                                                       | n tệp lin sau đó chọn mục<br><mark>uôi .doc, .docx, .pdf,</mark><br>Tệp tin                          | : Scan file hoặc Chọ<br>J <mark>PG hoặc tệp tin</mark><br>Mẫu đơn | n tệp lin để thực hiện<br>nên. Dung lượng tế<br>Lưu vào kho        | i cung cấp các giả<br>ối da là 6 Mb.<br>Ký số tệp tin             | ן |
| to<br>D | uý khách cung cấp các giấy li<br>theo yêu cầu. Sau khi thực t<br>inh kêm Tệp tin vào các ti<br>#<br>Bản chính giấy tổ, văn tò<br>sao cần chứng thực. Tr                                                                                                    | v theo yêu cầu của Thành phần hồ sơ bên dư<br>lên xong, nhân Đông ý và Tiếp tục,<br><b>lành phần hồ sơ tương ứng, có thể đin</b> t<br><b>Tên giáy tờ</b><br>ản làm cơ sở để chứng thực bản sao và bản<br>ởng hợp người yêu cầu chứng thực chỉ xiất                                                                                                    | ới. Nhắn vào ô Chọ<br>h kêm tệp tin có đ<br>Số bản (*)                                                                                       | n tệp lin sau đó chọn mục<br>uối .doc, .docx, .pdf, .<br>Tệp tin                                     | Scan file hoặc Chọ<br>JPG hoặc tệp tin<br>Mẫu đơn                 | n tệp lin để thực hiện<br>nên. Dung lượng từ<br>Lưu vào kho<br>Lưu | i cung cấp các giả<br>ối da là 6 Mb.<br>Ký số tệp tin<br>Cỡ Ký số |   |
|         | uý khách cung cấp các giấy ti<br>theo yêu cầu. Sau khi thực t<br>inh kêm Tệp tin vào các ti<br>#<br>Bản chính giấy tô, văn ti<br>sao cần chúng thực. Trự<br>trính bản chính thi cơ qu<br>thực hiện chứng thực.                                                                                                    | theo yêu cầu của Thành phản hỏ sơ bên dư<br>lện xong, nhấn Đông ý và Thế tục.<br>ảnh phản hỏ sơ tương ứng, có thể đinh<br><b>Ten giáy tố</b><br>ản làm cơ số để chưng thực hản sao và bản<br>nhộ hợp người của chứng thực chi xuất<br>an, tố chức liên hành chụp tố bản chím đủ<br>củ chứng độ với cung hông của chím thế thực thế<br>an tân chức liên hành chụp tố bản chím đủ<br>của chí trang đận thống liên của đinh chím hông<br>đia của trang đận thống liên của đinh chím hông<br>thế chức hìng tố bản chím hôn thư thếng thể của chím hìng thế chím hông thể của chím thế thực tiến đản chím hìng<br>thế chím thế các trang tân thức giản chím hìng thế của chím thế chím thếng thể của chím thế chím thếng thể của chím thếng thến của chím thếng thể của chím thếng thến của chím thếng thến của chím thếng thến của chím thếng thến của chím thếng thể của chím thếng thến của chím thếng thến của chím thếng thể của chím thếng thến của chím thếng thể của chím thếng thể của chím thếng thể của chím thếng thếng thể của chím thếng thể của chím thếng thể của chím thếng thến của chím thếng thể của chím thếng thến của chím thếng thến của chím thến thến thến của chím thếng thến của chím thến thến thến thến thến thến thến thến | ới. Nhân vào ô Chọ<br>h kèm tệp tin có đ<br>Số bán (*)<br>1                                                                                  | n tệp lin sau đó chọn mục<br>uối .doc, .docx, .pdf, .a<br>Tệp tin<br>Chọn tệp lin-                   | : Scan file hoặc Chọ<br>JPG hoặc tệp tin<br>Mẫu đơn               | n tệp lín để thực hiện<br>hên. Dung lượng từ<br>Lưu vào kho        | i cung cấp các giả<br>ối đa là 6 Mb.<br>Ký số tệp tin<br>Cở Ký số |   |
|         | uý khách cung cấp các giấy t<br>theo yêu cầu. Sau khi thực t<br>inh kêm Tệp tin vào các ti<br>#<br>Bản chính giảy tô, văn t<br>sao cản chúng thực. Tr<br>trình bản chính thi cán y<br>trình bản chính thi cán y<br>trình bản chính thi cán y<br>bhương thực phải có dây<br>t Biểu mẫu giấy tờ                                                                                                    | r theo yêu cầu của Thành phần hồ sơ bên dự<br>lện xong, nhiên Đông ý và Thế tục.<br>ảm họnh nh bô sơ tương ứng, có thể đinh<br><b>Ten giáy tờ</b><br>ản làm co sở để chưng thực bản sao và bản<br>ởn pho nguy trự chi xuất của chứng thực chi xuất<br>an, tổ chức liên hanh chụp to bản chím để<br>tương hợp cơ guy thán chímh để thực hiện<br>đủ các trạng đã ghi throng lin của bản chímh.                                                                                                    | ơi. Nhân vào ô Chọ<br>h kèm tệp tin có đ<br>Số bán (*)<br>1                                                                                  | n tệp lin sau đó chọn mục<br>uối .doc, .docx, .pdf, .r<br>Tệp tin<br>Chọn tệp tin-                   | : Scan file hoặc Chộ<br>JPG hoặc tệp tin<br>Mẫu đơn               | n tệp lín để thực hiện<br>nên. Dung lượng tử<br>Lưu vào kho<br>Lưu | cung cấp các giả<br>ối đa là 6 Mb.<br>Ký số tệp tin<br>Cờ Kỳ số   |   |
|         | uý khách cung cáp các sáy v<br>theo véu cầu, Sau khi thực t<br>theo véu cầu, Sau khi thực t<br>thi kêm Tếp tin vào các tỉ<br>#<br>Bản chính giáy tô, vàn t<br>sao các hưởng thực. Trị<br>trính bản chính thi cơu<br>thực hiệc hơng thực. Trị<br>phương liện để chụp, Bị<br>chúng thực phác chấy<br>Biểu mẫu giấy tô                                                                                    | theo yêu cầu của Thành phần hồ sơ bên dụ<br>(ch xoạ, nhiện Đông 'và Thế tục,<br>ảim phân hồ sơ tương ứng, có thể dinh<br>Tên giáy tớ<br>làn làm co số để chung thực bản sao và bản<br>nhiện chung và của chung thực chi xuất<br>an, lô chức liên bảnh chụp tố bản chinh để<br>tương hợp cự của, tổ chức văng có<br>n sao, chụp tô bản chinh để thực tiên<br>đủ các trạng đã giả thông tin của bản chinh.                                                                                                    | ới. Nhắn vào ô Chọ<br>h kèm tệp tin có đ<br>Số bản (*)<br>1                                                                                  | n tệp lin sau đó chọn mục<br>uối .doc, .docx, .pdf, .r<br>Tệp tin<br>Chọn tệp tin-                   | : Scan file hoặc Chộ<br>JPG hoặc tập tin<br>Mẫu đơn               | n tệp lin để thực hiện<br>nên. Dung lượng tử<br>Lưu vào kho<br>Lưu | i cung cáp các giảy<br>ối đa là 6 Mb.<br>Ký số tập tin<br>ữ Ký số |   |
|         | uý khách cung cáp các sáy vi<br>theo véu cáu, Sau khi thực h<br>min kêm Tếp tin vào các tí<br>#<br>Bản chính giáy to, văn h<br>sao cán chứng thực. Trị<br>trính bản chính thi cơ<br>thực hiệc thượng thực.<br>Phương tiện để chụp. Bị<br>chúng thực phác cábỳ<br>Biểu mẫu giáy tờ<br>Thông tin khác<br>a nhăn hoạc tổ chức có thể b                                                                    | theo yêu cầu của Thành phần hồ sơ bên dụ<br>(ện xoại, nhấn Đông ý và Tiếc tục,<br>ảim họh nh hỏ sơ tưrong ứng, có thể dinh<br>Tên giáy tố<br>ản làm co số để chung thực bản sao và bản<br>nhộ họp nguy thự củi chứng thực chi xuật<br>an, tố chức liên hain chụp to bản chim để<br>mộ họp nguy thự chiến của chứng thực chi xuật<br>an, tố chức liên hain chụp to bản chim để<br>xuộ thứn thứng tin hồ sơ của minh hoặc cứ<br>à sung thêm thông tin hồ sơ của minh hoặc cứ                                                                                                    | dí. Nhấn vào ô Chọ<br>h <mark>kêm tệp tin có đ<br/>Số bản (")</mark><br>1                                                                    | n tép lin sau dó chọn mục<br>uối doc, docx, gdf, «<br>Tập tin<br>Chọn tép lin-                       | : Scan file hoặc Chộ<br>JPG hoặc tập tin<br>Mẫu đơn               | n tệp lin để thực hiện<br>nén. Dung lượng tế<br>Lưu vào kho<br>Lưu | i cung cáp cac giả<br>ối đa là 6 Mb.<br>Ký số tập tin<br>Cở Ký số |   |
|         | uý khách cung các pác sály v<br>Hier việu của. Sau khi thực h<br>Hiến việu của. Sau khi thực h<br>Hiến kêm Tếp tín vào các tí<br>đ<br>Đ<br>Bhác chính giảy to, văn ti<br>sao các hoảng thực. Trự<br>trịnh bản chính thi cơ qui<br>phương tiến chí chụp. Bi<br>chúng thực phải có đảy<br>Biểu mẫu giảy tô<br>- Thông tin khác<br>a nhân hoặc tổ chức có thể b<br>p tin tối lên có dùng tượp<br>bự đệ cí | I theo year câu của Thành phần hồ sơ bên dự<br>len xong, nhấn Đồng ý và Thês<br>Jián phản hỏ sơ tương ủng, có thể dinh<br><b>Ten giảy tử</b><br>In tàm co số để chung thực bản sao và bản<br>ng theo người yêu cầu chúng thực chí xuất<br>an, tổ chức lên hành chụp từ bản chính để<br>từ chứng thọc cu của, tổ sử trực hiến<br>đã các trang đã giệ hóng tin của bản chính.                                                                                                    | <ul> <li>ví. Nhán vào ô Chọ</li> <li>h kẻm tệp tin có đ</li> <li>Số bản (*)</li> <li>1</li> <li>1</li> <li>họ tệp tin khác có liệ</li> </ul> | n tập lin sau đó chọn mụcu<br>tưới , đọc, , độc, , , độc, , , , độc, , ,<br>Tập lin<br>Chọn tập lin- | : Scan file hoặc Chợ<br>JPG hoặc tệp tin<br>Mẫu đơn               | n tập lin để thực hiện<br>hén. Dug lượng t<br>Lưu vào kho<br>Lưu   | cung cấp các giớ<br>ối đa là 6 Mb.<br>Kỳ số tệp tin<br>Cờ Kỳ số   |   |

Có thể đính kèm thành phần hồ sơ khác (nếu có)
Ấn "Đồng ý và tiếp tục" để thực hiện các bước tiếp theo

| was she till tas all dones horses to |                                                                      |                                |
|--------------------------------------|----------------------------------------------------------------------|--------------------------------|
| Vè việc (*)                          | nong qua ome                                                         |                                |
| Thủ tục chứng thực bản sao từ bản    | n chính giấy tờ, văn bản do cơ quan tổ chức có thẩm quyền của Việt N | lam cấp hoặc chứng nhận cấp xã |
|                                      |                                                                      |                                |
| et la la                             | 01 J. J. J. J.                                                       | 4                              |
| 1í chú                               | Glay to khad                                                         |                                |
|                                      |                                                                      | * - Chọn tệp tin+              |
|                                      |                                                                      | + - Chọn tệp tin+              |
|                                      |                                                                      | + - Chọn tệp tin-              |
|                                      | Giấy tờ khác                                                         |                                |
|                                      | Chon tên tin                                                         |                                |
|                                      | ender op mi                                                          |                                |
|                                      |                                                                      |                                |

#### Trường hợp chưa biết trước phí, lệ phí hồ sơ Bước 4:

Đối với trường hợp này, tại bước phí, lệ phí công dân không chọn gì cả, click " Đồng ý và tiếp tục" để thực hiện tiếp quy trình nộp hồ sơ.

| Các khoản lệ phí mà cá nhân hoặc tổ chức phải thanh | toán cho cơ quan | giải quyết.         |   |     |          |       |
|-----------------------------------------------------|------------------|---------------------|---|-----|----------|-------|
| Loại lệ phí                                         | Số lượng         | Mức lệ phí          |   |     | Bắt buộc | Mô tả |
| Phí chứng thực 1                                    | 1                | 0 (Phí chứng thực ) | ~ | VNÐ | Có       |       |
| Phí chứng thực 3                                    | 1                | 0 (Phí chứng thực)  | ~ | VNÐ | Có       |       |
| Phí chứng thực 2                                    | 1                | 0 (Phí chứng thực)  | ~ | VNÐ | Có       |       |
| Phí thủ tục                                         | 1                | Chưa chọn           | ~ | VNÐ | Có       |       |
| Phí chứng thực 4                                    | 1                | 0 (Phí chứng thực)  | ~ | VNÐ | Không    |       |
| Tổng lệ phí                                         |                  |                     | 0 | VNÐ |          |       |
| Tống lệ phí bắt buộc phải đóng trước                |                  |                     | 0 | VNÐ |          |       |

#### ⊟ Thanh toán lệ phí cho cơ quan giải quyết

Cá nhân hoặc tố chức vui lòng thanh toán các khoản lệ phí trên tại cơ quan giải quyết.

Lệ phí thanh toán cho cơ quan giải quyết Đơn vị tính: VNĐ

🗲 Quay lại

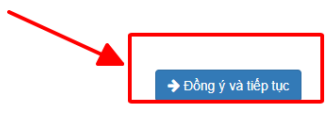

- Nhập mã xác nhận và tích vào cam kết
- Kích "Nộp hồ sơ"

| Loại lệ phí                                                       | Số lượng                                 | Mức lệ phí |
|-------------------------------------------------------------------|------------------------------------------|------------|
| Phí chứng thực 4                                                  | 1                                        | 0 VNĐ      |
| Phí chứng thực 2                                                  | 1                                        | 0 VNĐ      |
| Phí chứng thực 3                                                  | 1                                        | 0 VND      |
| Phí chứng thực 1                                                  | 1                                        | 0 VNĐ      |
| Phí thủ tục                                                       | 1                                        | 0 VNĐ      |
| Tống cộng                                                         |                                          | 0 VNĐ      |
| â <b>xác nhận (*)</b><br>Tối xin chịu trách nhiệm trước pháp luật | Pổi mã xác nhận khác<br>về lời khai trên |            |
|                                                                   |                                          |            |

• Màn hình hiển thị nộp hồ sơ thành công

|  | TINH HƯN<br>CÔNG DỊCH | IG YEN<br>VỤ CÔNG VÀ HỆ | THÔNG THÔNG TI          | N MỘT CỬA TÌ    | NH                         |                                 |                   | 🛎 Nguyễn Thị Ngọc Lan - |  |
|--|-----------------------|-------------------------|-------------------------|-----------------|----------------------------|---------------------------------|-------------------|-------------------------|--|
|  | во тни тус            | TRA CỨU HỎ SƠ           | NỘP QUA MẠNG            | THÔNG KẾ        | DĮCH VŲ KHÁC +             | τιν τύς -                       |                   |                         |  |
|  |                       |                         |                         |                 |                            | 🕑 Kên                           | h hướng dăn Klosk | Cor quan +              |  |
|  |                       |                         | QUY TRÌN                | IH THỰC HIỆN    | DỊCH VỤ CÔNG TR            | ực tuyến                        |                   |                         |  |
|  |                       |                         |                         |                 |                            |                                 | C                 |                         |  |
|  | 1 Dàng ký/Dàng n      | hập                     | 2 Lua chon DVC          | 3 Nep           | hó sơ trực tuyển           | 4 Theo dõi kết quả              | 5 Nhận ki         | ét quá                  |  |
|  |                       |                         |                         |                 |                            |                                 |                   |                         |  |
|  |                       |                         |                         |                 |                            |                                 |                   | -                       |  |
|  |                       |                         | 🕫 Chúc m                | ừng bạn ở       | lã nộp hồ sơ ti            | nành công!                      |                   |                         |  |
|  |                       | Vui lõng                | ghi nhớ các thông tin b | ên dưới để theo | đãi tinh hình xử lý hoặc ( | cập nhập thông tin hồ sơ của bạ | an                |                         |  |
|  |                       |                         |                         | Số hồ           | so 000.07.40.H31-22        | 0914-0019                       |                   |                         |  |
|  |                       |                         |                         | Tài kho         | an ntnlan.kd               |                                 |                   |                         |  |

#### Bước 5:

• Tại trang <u>https://dichvucong.hungyen.gov.vn/</u>, công dân thực hiện thanh toán bằng cách chọn " Quản lý hồ sơ đã nộp", sau đó kích " Thanh toán trực tuyến"

| TİNH  | THÔNG THÔI<br>I HƯNG YÊN              | NG TIN GIẢI QU    | JYÉT THỦ TỤC HÀ                       | NH CHÍNH                        |            |                               | Nguyễn Thị Ngọc Lan - |
|-------|---------------------------------------|-------------------|---------------------------------------|---------------------------------|------------|-------------------------------|-----------------------|
| ) тнů | ΤỤC ΤRA CỨU                           | HÔ SƠ NỘP QU      | JA MẠNG THỔNG KẾ                      | DỊCH VỤ KHẮC -                  | TIN TỨC -  |                               | Cán bộ đăng nhập      |
|       |                                       |                   |                                       |                                 |            | 🛛 Kênh hướng dẫn 🔡 Kio        | Thông tin cá phận     |
|       |                                       |                   |                                       |                                 |            |                               | Quản lý hồ sơ đã nộp  |
|       |                                       |                   |                                       |                                 |            |                               | Kho dữ liệu cá nhân   |
|       |                                       |                   | 011                                   | NIÝ HÀ SƠ                       |            |                               | G•Đăng xuất           |
| Số h  | ố sơ<br>ập số hô sơ                   | Số CI<br>Nhà      | MND người nộp<br>ập số CMND người nộp | Tên người nộp<br>Nhập tên người | nộp        | Lĩnh vực nộp<br>Chọn lĩnh vực | ~                     |
| Thủ   | tục                                   |                   |                                       |                                 |            |                               |                       |
|       | Tìm kiểm 📿 Lài<br>thầy tổng số 138 hồ | n mới<br>Sơ       | New                                   | ời nôn                          | Tiph trans | n bố sự                       |                       |
| Tim   | Số bố rơ                              | I DU TUC TOUC DUG |                                       | of theme                        | sum uşing  | 1 10 10                       |                       |
| Tîm t | Số hố sơ                              | Thu tục thực hiện | húng thực bảo NGU                     | YÊN THUNGOC LAN                 | - Hồ rơ    |                               |                       |

## Kích " Thanh toán trực tuyến qua cổng DVC Quốc gia"

| Phí chứng thực 1                                                                                                    | 1                    | 0          | VNÐ        |                                                          |
|----------------------------------------------------------------------------------------------------|----------------------|------------|------------|----------------------------------------------------------|
| Phí thủ tục                                                                                                    | 1                    | 2000       | VNÐ        |                                                          |
| Phí chứng thực 2                                                                                                    | 1                    | 0          | VNÐ        |                                                          |
| Phí chứng thực 4                                                                                                    | 1                    | 0          | VNÐ        |                                                          |
| Tổng cộng                                                                                                    |                      | 2,000      | VNÐ        | Tổng lệ phí phải thanh<br>toán cho cơ quan giải<br>quyết |
| <u>Số tiền đã thanh toán</u>                                                                                                    |                      | <u>0</u>   | VNĐ        |                                                          |
| Số tiền còn lại                                                                                                    |                      | 2,000      | VNÐ        | Lệ phí còn lại                                           |
| Số tiền bắt buộc thanh toán                                                                                                    |                      | 2,000      | VNÐ        | Lệ phí bắt buộc thanh<br>toán ngay                       |
| ☴ Thanh toán lệ phí cho cơ quan giải quyết<br>Các khoản lệ phí thanh toán phải có giá trị và k <mark>hông bao gồm các kh</mark> ơ | oàn lệ phi bưu điện. | cc Thanh t | oán trực t | uyến qua cổng DVC Quốc gia l                             |

• Kích chọn ngân hành/ví điện tử cần thanh toán , kích chọn " **Thanh toán**"

PAYMENT

| VietnBacker       BDV®       Các ngân hàng khác que vietnes         VietnBacker       BDV®       Các ngân hàng khác que vietnes         Vietnes       VPBack       Từ có thế ngân hàng 8:41         Ngân Lượng:vn       VPBack       Paços                                                                                                    | Đơn hàng<br>Thanh toan le phi cho ho so<br>000.07.40.H31-230420-<br>0002<br>Nhà cung cấp<br>Cổng DVC Hưng Yện |
|----------------------------------------------------------------------------------------------------|----------------------------------------------------------------------------------------------------|
| If at at the right hang & vi         If at at the right hang & vi         If at at at at at at at at at at at at at | Nhà cung cấp<br>Cổng DVC Hưng Yên                                                                             |
|                                                                                                    |                                                                                                    |
|                                                                                                    | Giá trị thanh toán:                                                                                           |
| NG THANH TOÁN MAPAS                                                                                                    | 2.000 VND                                                                                                    |
| Chọn ví điện tử                                                                                                    | Phí dịch vụ theo chính sách<br>của Ngân hàng/Trung gian<br>thanh toán, Chi tiết                               |

Trong quá trình thực hiện, nếu có vướng mắc đề nghị liên hệ thông qua số điện thoại hỗ trợ kỹ thuật của VNPT Hưng Yên: 0221.3856789; Email: <u>motcuahy@gmail.com</u> hoặc số điện thoại của Trung tâm: 0221.3829883; số điện thoại Tổng đài 0221. 1022 để được hướng dẫn.